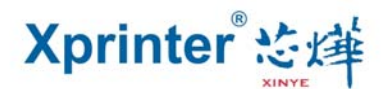

## Settings of the Wifi Printer

1. Open the file—"XPrinterV3.0C" in the folder named as "Tools" in the optical disk. Then start XPrinter software and follow the steps to set the printer. See the picture followed.

| Port Select                                                     |                                                 | -                  | Printer Type |                         |                                                                                               |
|-----------------------------------------------------------------|-------------------------------------------------|--------------------|--------------|-------------------------|-----------------------------------------------------------------------------------------------|
| © LPT ─ ◎                                                       | COM 2 OUSE                                      | 8 © NET            | © XP-58      | © XP-76                 | ⊚ XP-80 1                                                                                     |
| LPT Settings                                                    | COM Settings                                    |                    |              |                         |                                                                                               |
| LPT1 *                                                          | COM1                                            | - 9600             | * R          | rs 👻                    |                                                                                               |
| NET Set                                                         |                                                 |                    |              |                         | _                                                                                             |
| ocal IP:                                                        | 192 . 168 .                                     | 19 . 10            | Refresh      | Auto Set Ip             |                                                                                               |
| Printer IP:                                                     | 192 . 168 .                                     | 123 . 100          | Connect      | Ping                    |                                                                                               |
| New IP:                                                         | 192 . 168 .                                     | 1 . 100            | Set New IP   | NetMonitor              |                                                                                               |
| New ID:                                                         | 0.0.                                            | 0.0                | New ID       | (Set last four ID)      |                                                                                               |
| Content NO<br>1 2 :<br>Velcome to use the<br>eceipt printer com | 0. Rep: 1<br>3<br>ne impact and therr<br>ipany! | HEX Cle            | ear AutoSen  | d Cyc 500 m<br>onal POS | ns CutPaper<br>3 Print<br>Cut Paper                                                           |
| Content NO<br>1 2 :<br>Velcome to use the<br>eceipt printer com | Rep: 1                                          | HEX Cle            | ear AutoSen  | d Cyc 500 n<br>onal POS | as CutPaper<br>CutPaper<br>Open cash draw<br>Traditional<br>Driver Print                      |
| Content NO<br>1 2 :<br>Velcome to use the<br>ceipt printer com  | 0. Rep: 1<br>3<br>ne impact and therr<br>ipany! | nal printer manufa | ear AutoSend | d Cyc 500 n<br>onal POS | CutPaper<br>CutPaper<br>CutPaper<br>Open cash draw<br>Traditional<br>Driver Print<br>Advanced |

- "1" Choose your Printer Model—"XP-80"
- "2" Choose "USB Communicative Port "Option
- "3" Click the "Print" button to test whether the printer is working.
- "4" Via doing the above settings, the printer is tested to be working. Then click the "Advanced" option.

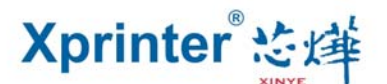

2、Click the "Advanced". Then the corresponding window is popped up. See the picture:

| dvanced               |                       |                  |                     |  |
|-----------------------|-----------------------|------------------|---------------------|--|
| H Parameter Settings: | Print H               | Set Delta        | 5 👻                 |  |
| Code page Settings:   | PrintCodePage         | SetCodePage      | 0                   |  |
| NV Logo Test          | NV Download           | NV Download2     |                     |  |
| Barcode Printing test | Print BarCode         | UPC_A -          | 129 • Height        |  |
| P76 Buzzer Settings:  | Set Buzzer            | OFF •            | Set Paper saving    |  |
| P76 Density Settings: | Set                   | NORMAL •         |                     |  |
| P80 Black sens:       | Set Sensitivity       | 12 •             | 12 SensH            |  |
| baud rate settings:   | Set BaudRate          | 19200 🔹          | (Only P58 and P76E) |  |
| DIP Settings:         | Set P58 DIP           | Set P80 DIP      | Set P76 DIP         |  |
| 2D Barcode test       | Print 2D Barcode      |                  |                     |  |
| Net Settings:         | Set Net               | Set Bluetooth    |                     |  |
| USB MODE Settings:    | USB Printing          | Virtual COM      |                     |  |
| Black Mark Settings:  | Set 80 BlackMark      | Set 76 BlackMark |                     |  |
| File data send:       | Open File Ser         | nd               |                     |  |
| Cut With Beep         | Cut With Beep Set     | •                |                     |  |
| Input Box Code page:  | 936 - Chinese Simplif | ied(GB2312)      | - 设置                |  |

3、 Click the "Network Settings" options, and follow the steps to set up the Network information. See the following pictures:

| et Setting   |                                   | 2           |
|--------------|-----------------------------------|-------------|
| -Net Setting |                                   |             |
| IP Address:  | 1 192 . 168 . 123 . 100 SetIPAddr |             |
| NetMask      | 2 255 . 255 . 255 . 0 SetNetMask  |             |
| GateWay      | 3 192 . 168 . 123 . 1 SetGateWay  |             |
|              |                                   | た運          |
|              | Set above contents                | 221478      |
|              |                                   |             |
| WIFI Setting |                                   |             |
| SSID:        | Printer001 4                      |             |
|              |                                   | 7           |
| WIFI Key     | 123456789 5                       | Setting All |
|              |                                   | ,           |
| Кеу Туре     | WPA2_AES_PSK 6                    |             |
|              |                                   | Deturn      |
|              | Set above contents                | Return      |
|              |                                   |             |

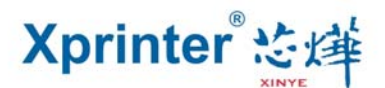

"1" Set up the Printer's IP address.

"2" Set up the Subnet Mask.

"3" Set up the Gateway.

"4" WIFI SSID address settings Note: the SSID address is the name of your Wireless Router's name.

For example, if the address of the current Router (SSID) is: *Pinter001*, then this SSID address should be typed in the tab of "SSID".

"5" WIFI password settings Note: the password of the Wireless Router

For example, if the WIFI's current password is: *123456789*, then this password should be typed in the tab of "WIFI password".

"6" Encryption type of WIFI SSID settings Note: the encryption type of the Wireless Router.

For example, if the encryption type of the Router (SSID) is: WPA\_TKIP\_AES\_PSK, then this information should be selected in the tab of "SSID Encryption type".

"7" After filling the above information, click the "Setting" option. The printer will "BEEP". Next, restart the printer.

Wait about 30-60 seconds, a paper like the following picture would be printed. It means the printer and the wireless router is connected correctly.

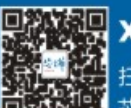